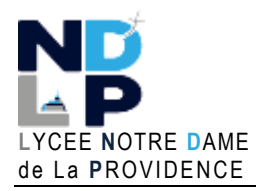

# **BTS SIO 1**

**BLOC 1 – GERER LE PATRIMOINE INFORMATIQUE** 

#### UTILISER LXC SUR PROXMOX

LXC, ou LinuX Containers, est une **technologie de virtualisation légère** qui permet d'exécuter plusieurs environnements d'exploitation Linux isolés (conteneurs) sur un serveur Proxmox hôte (ou une machine Debian hôte). Contrairement aux machines virtuelles traditionnelles, les conteneurs LXC partagent le même noyau du système d'exploitation de l'hôte, ce qui les rend plus efficaces en termes de ressources et plus rapides à démarrer.

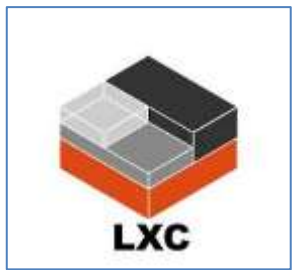

FICHE TP

© GH 03/2025

### Les avantages des conteneurs LXC :

- 1. Efficacité des ressources : En partageant le noyau de l'hôte, les conteneurs LXC utilisent moins de ressources matérielles par rapport aux machines virtuelles, ce qui permet de maximiser l'utilisation du matériel.
- 2. Démarrage rapide : Les conteneurs LXC se lancent en quelques secondes, ce qui les rend idéaux pour le déploiement rapide d'applications.
- 3. **Isolation légère :** Bien que les conteneurs partagent le noyau, ils restent isolés les uns des autres, garantissant une sécurité et une stabilité adéquates.

#### 1 – AJOUT D'UN MODELE LXC SUR PROXMOX VE

Afin d'utiliser les conteneurs LXC sur Proxmox VE, il est nécessaire de disposer de « **modèles** ». Pour cela, suivez les indications ci-dessous :

- Connectez-vous à l'interface de gestion de votre serveur Proxmox
- Dans le volet de gauche, cliquez sur « Local » et, dans le volet de droite, sur « Modèles de conteneurs »
- Cliquez le bouton « Modèles » ; une fenêtre affiche de nombreux modèles disponibles :

| Modèle  | 5                                 |          |                                |                                       |
|---------|-----------------------------------|----------|--------------------------------|---------------------------------------|
|         |                                   |          | Rec                            | herchor                               |
| Type    | Pequet                            | Version  | Description                    |                                       |
| Section | n mail (2 Items)                  |          |                                |                                       |
| toc:    | proxmox mailgateway 7.3 standard  | 7.3.1    | Proximox Mailgateway 7.3       |                                       |
| boc:    | proxmox-mail-galeway-8.2-standard | 8.2-1    | Proximox Mail Galeway 8.2      |                                       |
| Section | 1 system (19 lizens)              |          |                                | De nombreux modèles sont disponibles  |
| list:   | rockytinus-9-default              | 20240912 | LXC default image for rockylin | et regroupés dans des satégories dent |
| bic     | debian-11-standard                | 11.7-1   | Debian 11 Bullseye (standard   | et regroupes dans des categories dont |
| tec:    | opensase 15 6 default             | 20240910 | LXC default image for opensu   | « System » et « TurnKey ».            |
| htc:    | ubuntu-22.04-standard             | 22:04-1  | Ubuntu 22.04 Jammy (standa     |                                       |
| bic:    | alpine-3 19-default               | 20240207 | LXC default image for alpine 3 | 19 (20240207)                         |
| bec:    | fedora-41-default                 | 20241118 | LXC default image for fedora 4 | 1 (20241118)                          |
| lic     | devuan-5.0-standard               | 5.0      | Devuan 5 (standard)            |                                       |
| lac:    | ubuntu-24.04-standard             | 24.04-2  | Ubantu 24.04 Noble (standard)  |                                       |
| tec     | fedora-40-detault                 | 20240909 | LXC default image for fedora 4 | 0 (20240909)                          |
|         |                                   |          |                                |                                       |

- Dans la section « System », cliquez le modèle « debian-12-standard »
- Cliquez le bouton bleu « Télécharger » et patientez pendant le téléchargement du modèle

#### 2 - CREATION D'UN CONTENEUR LXC SUR PROXMOX

Une fois le modèle « debian-12-standard » téléchargé, nous devons créer le conteneur LXC correspondant sur l'hôte Proxmox de la manière suivante :

Depuis l'interface de gestion de votre serveur Proxmox, cliquez, en haut à droite, le bouton « Créer un conteneur » ; il est possible, également, de faire un clic droit sur le nom du nœud Proxmox et de cliquer « Créer un Conteneur » :

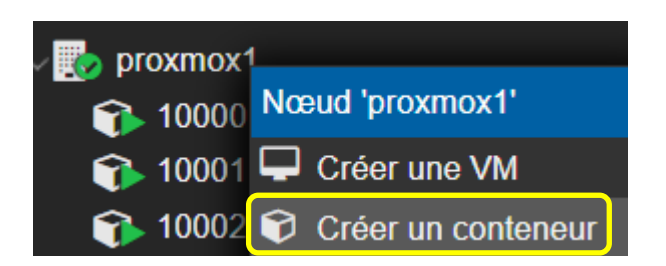

Faites un clic droit sur le nom du nœud Proxmox afin de créer un nouveau conteneur.

Un assistant s'affiche ; complétez les fenêtres des différentes étapes (en cliquant « Suivant » à chaque fois) :

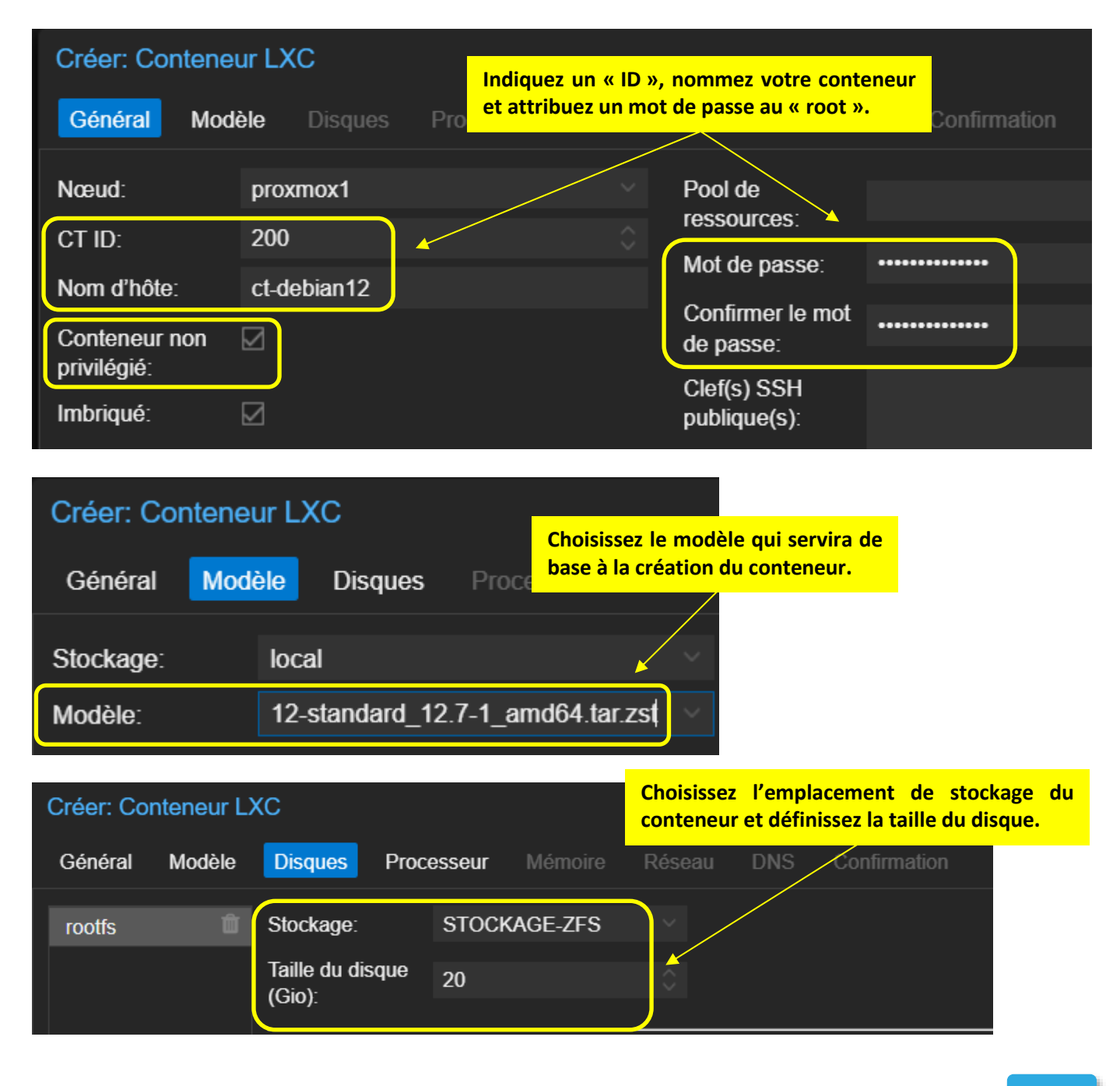

| Créer: Conteneur LXC                                                                                                    |  |  |  |  |  |
|----------------------------------------------------------------------------------------------------|--|--|--|--|--|
| Général Modèle Disques Processeur Mémoire Réseau DNS Confirmation                                                                        |  |  |  |  |  |
| Cœurs: 1 - Attribuez le nombre de cœurs souhaités                                                                                        |  |  |  |  |  |
|                                                                                                    |  |  |  |  |  |
| Créer: Conteneur LXC                                                                                                    |  |  |  |  |  |
| Général Modèle Disques Processeur Mémoire Réseau DNS Confirmation                                                                        |  |  |  |  |  |
| Mémoire (MiB): 1024                                                                                                    |  |  |  |  |  |
| Espace d'échange<br>(swap) (MiB):                                                                                                    |  |  |  |  |  |
| Créer: Conteneur LXC Vous pouvez spécifier, ici, une adresse statique ou dynamique selon votre architecture réseau.                      |  |  |  |  |  |
| Général Modèle Disques Processeur Mémoire Réseau DNS Confirmation                                                                        |  |  |  |  |  |
| Nom: eth0 IPv4: Statique OHCP                                                                                                    |  |  |  |  |  |
| Adresse MAC: auto IPv4/CIDR:                                                                                                    |  |  |  |  |  |
| Pont (bridge): vmbr1 Passerelle (IPv4):                                                                                                  |  |  |  |  |  |
| Étiquette de<br>VLAN:                                                                                                    |  |  |  |  |  |
| Pare-feu: Donnez un nom à votre interface réseau (eth0<br>par défaut) et sélectionnez le vmbr adéquat.                                   |  |  |  |  |  |
|                                                                                                    |  |  |  |  |  |
| Créer: Conteneur LXC                                                                                                    |  |  |  |  |  |
| Général Modèle Disques Processeur Mémoire Réseau DNS Confirmation                                                                        |  |  |  |  |  |
| Domaine DNS: utiliser les valeurs de l'hôte Nous avons laissé, ici, les valeurs de l'hôte (mais vous pouvez les modifier si nécessaire). |  |  |  |  |  |
| Serveurs DNS: Utiliser les valeurs de l'hôte                                                                                             |  |  |  |  |  |
| Criter Commun 1.80.                                                                                                    |  |  |  |  |  |
| Key Vitar                                                                                                    |  |  |  |  |  |
| haters onlight<br>hotene deen.12                                                                                                    |  |  |  |  |  |
|                                                                                                    |  |  |  |  |  |

https://tutos-info.fr

Démairer après création

(mannas)

local string@debian-12-standard\_127-1\_end64 he rst

Awaren 22 Bahar

Patientez pendant la création du conteneur jusqu'à l'obtention du message « Task OK » :

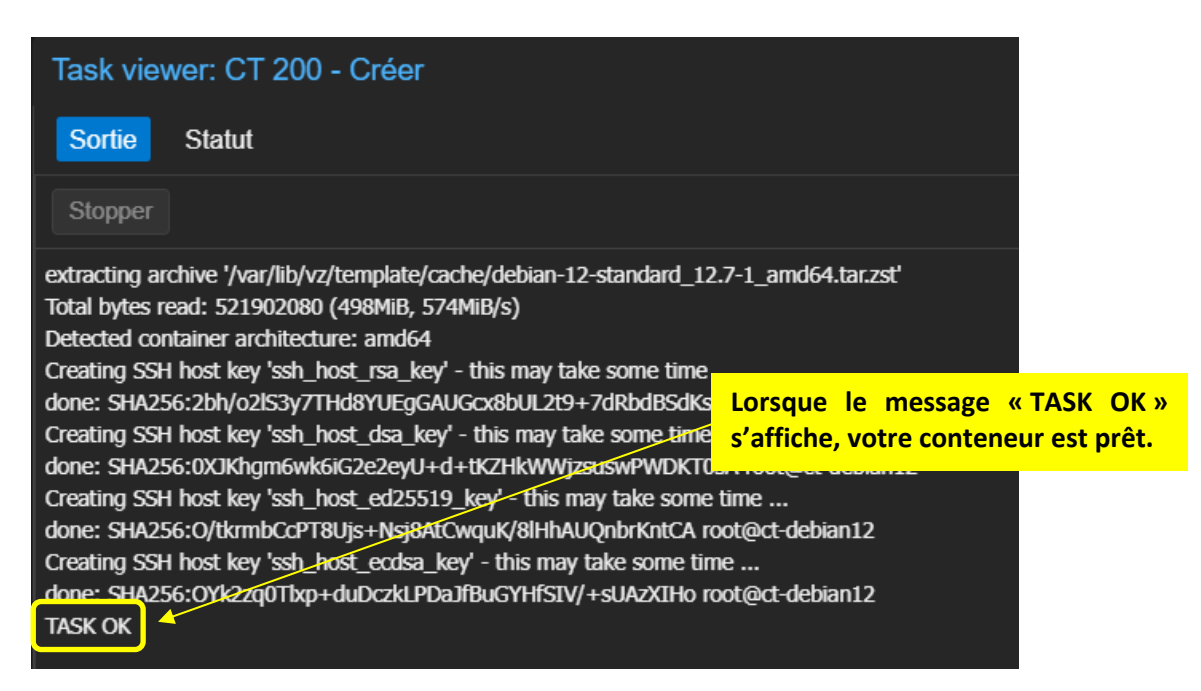

Une fois le conteneur créé dans l'interface de gestion de Proxmox, faites-le démarrer. Pour cela, vous pouvez procéder ainsi :

• Faites un clic droit sur le conteneur et cliquez « Démarrer » :

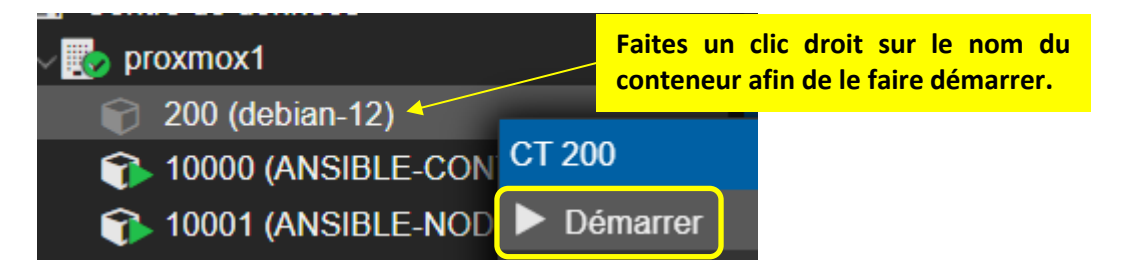

• Si vous cliquez sur « **Console** » dans le volet de droite, vous verrez l'affichage du login de votre machine Debian (si vous ne voyez pas le login, pressez la touche « Entrée » une fois) :

| ✓                            | _          |                  |
|------------------------------|------------|------------------|
| √ 🌄 proxmox1                 | 🗐 Resume   | debian-12 login: |
| 🍞 200 (debian-12)            | >_ Console |                  |
| 10000 (ANSIBLE-CONTROL-NODE) | Ressources |                  |

• Saisissez vos identifiants de connexion « root » ; vous êtes logué à votre conteneur :

| Conteneur 200 (debian-12) s | ur le næud proximox1 🛛 Aucune étiquetie 🖌                                                         |
|-----------------------------|---------------------------------------------------------------------------------------------------|
| Résumé                      |                                                                                                   |
| >_ Console                  | debian-12 login: root<br>Password:                                                                |
| Ressources                  | Linux dobian-12 6.8.12-2 pve #1 SMP PREEMPT_DYNAMIC FMX 6.8.12-8 (2025-01-24T12:32Z) x86_64       |
| 🛱 Réseau                    | The programs included with the Debian GNU/Linux system are free software;                         |
| ONS                         | the exact distribution terms for each program are described in the                                |
| Options                     | individual lites in /dst/smate/doc/-/copyright.                                                   |
| Historique des têches       | Debian GNU/Linux comes with ABSOLUTELY NO WARRANTY, to the extent<br>permitted by applicable law. |
| 🛱 Sauvegarde                | Last login: Tue Mar 25 08:04:40 UTC 2025 on ttyl                                                  |
| Réplication                 | rootegeblan-12:                                                                                   |

• Saisissez la commande « **ip a** » afin de vérifier que votre conteneur a bien reçu une adresse dynamique de votre routeur IPFire (réseau LAN 192.168.10.xxx) :

| <pre>root@debian-12:~* ip a 1: lo: <loopback, dp,="" lower_up=""> mtu 65536 qdisc noqu     link/loopback 00:00:00:00:00:00 brd 00:00:00:00     inet 127.0.0.1/8 scope host lo         valid_lft_forever_preferred_lft_forever     inet6 ::1/128 scope host_noprefixroute</loopback,></pre>                                                                                            | ueue state UNKNOWN group default qlen 100<br>00:00:00                                                   | 0.            |
|----------------------------------------------------------------------------------------------------|----------------------------------------------------------------------------------------------------|---------------|
| <pre>valid 1ft forever preferred_lft forever<br/>2: eth0@if25: <broadcast,multicast,up,lower_up> n<br/>link/ether bc:24:11:07:9a:55 brd ff:ff:ff:<br/>inet 192.168.10.5/24 brd 192.168.10.255 scope<br/>valid_lft 3383sec preferred_lft 3383sec<br/>inet6 fe80::be24:11ff:fe07:9a55/64 scope link<br/>valid_lft forever preferred_lft forever</broadcast,multicast,up,lower_up></pre> | Notre conteneur a bien reçu une adresse<br>IP dynamique de notre routeur IPFire.<br>global dynamic eth0 | ult glen 1000 |

On constate, dans la capture ci-dessus, qu'une carte réseau virtuelle nommée « **eth0** » a bien été ajoutée et que l'adresse IP dynamique affectée correspond bien à l'étendue DHCP de notre réseau local.

Le conteneur est donc bien dans notre réseau local (derrière notre IPFire) et non dans un réseau bridgé comme Docker (adresse de type 172.17.0.xxx). A partir de cet instant, vous disposez d'une machine Debian fonctionnelle.

### 3 – CONTENEUR NON PRIVILEGIE ET PRIVILEGIE : QUELLE DIFFERENCE

Lors de la création du conteneur, l'option « Conteneur non privilégié » était cochée par défaut :

| Créer: Conteneur LXC     |           |                                                                                                    |            |         |                             |     |                |
|--------------------------|-----------|----------------------------------------------------------------------------------------------------|------------|---------|-----------------------------|-----|----------------|
| Général N                | lodèle    | Disques                                                                                                    | Processeur | Mémoire | Réseau                      | DN  | S Confirmation |
| Nœud:                    | prox      | kmox1                                                                                                    |            |         | Pool de                     |     |                |
| CT ID:                   | T ID: 200 |                                                                                                    |            |         | ressources:                 |     |                |
| Nom d'hôte               | ct d      | obian12                                                                                                    |            |         | Mot de passe                |     | •••••          |
| Conteneur nor            | ı 🛛       |                                                                                                    | _          |         | Confirmer le r<br>de passe: | not |                |
| privilégié:<br>Imbriqué: |           | Dans la plupart des cas, les conteneurs LXC créés doivent<br>l'être en mode « non privilégié » pour des raisons de sécurité. |            |         |                             |     |                |

Les conteneurs LXC (Linux Containers) sur Proxmox peuvent être configurés en mode privilégié ou non privilégié. Voici les principales différences entre les deux modes :

### Conteneur Privilégié

- Accès Complet aux Ressources : Un conteneur privilégié a accès à toutes les fonctionnalités du noyau Linux et peut exécuter des opérations qui nécessitent des privilèges élevés.
- Sécurité : Moins sécurisé car il peut potentiellement affecter l'hôte et d'autres conteneurs.
- Utilisation : Idéal pour des applications qui nécessitent un accès direct au matériel ou des fonctionnalités spécifiques du noyau.

Exemples d'utilisation du mode privilégié :

- 1. Applications nécessitant un accès direct au matériel : Par exemple, des applications de virtualisation imbriquée ou des outils de diagnostic matériel.
- 2. Applications nécessitant des fonctionnalités spécifiques du noyau : Par exemple, des modules noyau spécifiques ou des configurations réseau avancées.

## Conteneur Non Privilégié (option par défaut à choisir dans la plupart des cas)

- Accès Restreint : Un conteneur non privilégié a des restrictions sur les opérations qu'il peut effectuer, ce qui limite les risques de sécurité.
- **Sécurité** : Plus sécurisé car il isole mieux le conteneur de l'hôte et des autres conteneurs.
- Utilisation : Adapté pour la plupart des applications standard qui n'ont pas besoin d'accès direct au matériel ou de fonctionnalités spécifiques du noyau.

Exemples d'utilisation du mode non privilégié :

- 1. Serveurs Web : Hébergement de sites web ou d'applications web.
- 2. Bases de Données : Exécution de bases de données comme MySQL.
- 3. **Applications de Développement** : Environnements de développement et de test pour des applications logicielles.

Le choix entre un conteneur privilégié et non privilégié dépend des besoins spécifiques de l'application que vous souhaitez exécuter. Pour des raisons de sécurité, il est généralement recommandé d'utiliser des conteneurs non privilégiés.

## 4 – A PROPOS DE L'OPTION CONTENEUR IMBRIQUE

L'option "conteneur imbriqué" (ou "nested container") lors de la création d'un conteneur LXC sur Proxmox <u>permet</u> <u>d'exécuter des conteneurs ou des machines virtuelles à l'intérieur d'un conteneur existant</u>.

Un conteneur imbriqué permet :

- De faire fonctionner la « virtualisation Imbriquée » : cela permet d'exécuter des hyperviseurs ou des conteneurs à l'intérieur d'un conteneur LXC. Cela signifie que vous pouvez avoir une machine virtuelle ou un autre conteneur fonctionnant à l'intérieur de votre conteneur LXC principal.
- **De faire de l'isolation** : l'isolation offre une couche supplémentaire qui peut être utile pour des environnements de test ou de développement.

### Exemples d'utilisation du mode conteneur imbriqué :

- 1. Environnements de Développement : Permet aux développeurs de tester des configurations complexes sans affecter l'hôte principal. Par exemple, tester des applications qui nécessitent leur propre environnement de conteneurisation.
- 2. **Formation et Éducation** : Utilisé pour des laboratoires de formation où les étudiants peuvent expérimenter avec des conteneurs ou des machines virtuelles sans risquer de perturber l'infrastructure principale.
- 3. **Tests de Sécurité** : Permet de créer des environnements isolés pour tester des configurations de sécurité ou des scénarios d'attaque sans compromettre l'hôte principal.